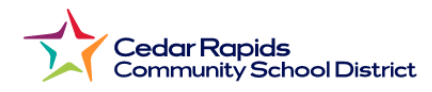

## Cómo ver los Boletines de Calificaciones de la Escuela Primaria desde el Portal para Padres

- 1. Visite el sitio web del Distrito: crschools.us
- 2. Ir sobre Students and Families
- 3. Seleccione Infinite Campus Login

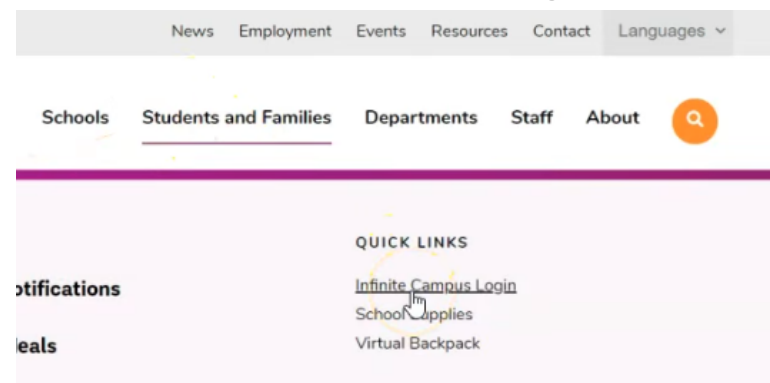

- 4. Desplácese hacia abajo y seleccione Iniciar sesión en Login to Infinite Campus
- 5. Seleccionar Campus Parent.
- 6. Inicie sesión con su nombre de usuario y contraseña del padre
- 7. En el menú del Portal de Padres Seleccione Documentos Seleccione 2023-24 1er Semestre del Boletin de las Calificaciones

| Cedar Rapids Community School<br>District |  |  |
|-------------------------------------------|--|--|
| Log in to                                 |  |  |
| Campus Student                            |  |  |
| or                                        |  |  |
| Campus Parent                             |  |  |
|                                           |  |  |

| Infinite Campus |                                  |
|-----------------|----------------------------------|
|                 | Documents                        |
| Calendar        | -                                |
|                 | School Year                      |
| Schedule        | 23-24                            |
| Fees            | Report Card                      |
| Documents       | 2023-24 1st Semester Report Card |
| Message Center  |                                  |
| More            |                                  |